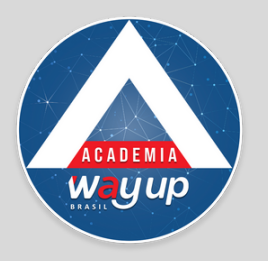

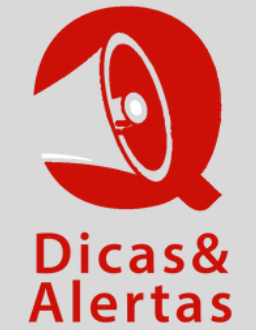

## EMISSÃO DE SENHA - COMO FAZER

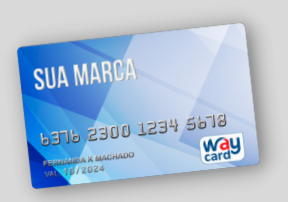

Para CRIAR UMA SENHA DO CARTÃO - acesse o PORTAL DO LOJISTA No Menu OPERAÇÕES clique em DEFINIR SENHA CARTÃO

| Definir Sen            | ha                         | ×  |
|------------------------|----------------------------|----|
| Definir S              | enha                       |    |
| Titular:<br>Plásticos: | 637623                     | Sa |
|                        | 🗸 Definir Senha 🛛 💥 Fechar |    |

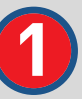

Selecione o plástico / cartão para qual será gerada nova senha

|       | Definir Senha                                                      |        |  |
|-------|--------------------------------------------------------------------|--------|--|
| ~     | Plástico:<br>CPF Portador:<br>Data de Nascimento Portador:<br>CVV: | 637623 |  |
| Matri | Nova Senha:<br>Confirma Nova Senha:                                |        |  |
| -     |                                                                    |        |  |

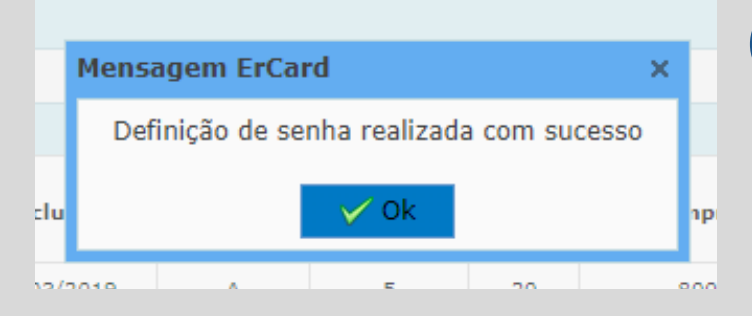

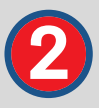

Digite os dados do portador do cartão.

Solicite ao cliente para digitar e confirmar a sua nova senha.

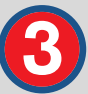

O sistema informa a definição da senha. Cartão liberado para compras.